## راهنمای استفاده از شناسهی شریف - نحوهی اتصال به اینترنت برای کاربران Gnome

۱. ابتدا گزینهی Network Manager در گوشهی بالا سمت راست سیستم را انتخاب کنید و بعد از باز شدن پنجرهی مدیریت بر روی گزینهی VPN Conections و سپس بر روی Configure VPN کلیک کنید.

|                | 🐱 📬 🕪) 6:20 AM 🔱                                  |
|----------------|---------------------------------------------------|
|                | Wired Network<br>Wired connection 1<br>Disconnect |
| Configure VPN  | VPN Connections                                   |
| Disconnect VPN | ✓ Enable Networking                               |
|                | Connection Information<br>Edit Connections        |

۲. گزینهی VPN را از بین گزینههای موجود در منوی بالا انتخاب کنید.

| Name | Last Used Add |
|------|---------------|
|      | Edit          |
|      | Delete        |
|      | Import        |
|      | Export        |

۳. با کلیلک بر روی دکمهی Add گزینهی PPTP را در صفحهی جدید انتخاب کنید.

| -  | ×.                                                                                                    | e Broadband | VPN DS          |
|----|----------------------------------------------------------------------------------------------------|-------------|-----------------|
|    | Choose a VPN Connection Type                                                                                    | Last Used   | Add             |
| ·⁄ | Select the type of VPN you wish to use for the new connection. If the type of VPN connection you wish to create |             | Edit            |
|    | does not appear in the list, you may not have the correct VPN plugin installed.                                 |             | Delete          |
|    | Point-to-Point Tunneling Protocol (PPTP)                                                                        |             | Import          |
|    | Compatible with Microsoft and other PPTP VPN servers.                                                           | 5           | E <u>x</u> port |
|    | Cancel                                                                                                    |             |                 |
|    |                                                                                                    |             | Close           |

۴. در پنجرهی جدید باز شده نام کاربری (Sharif-id) و کلمه عبور خود و در قسمت Gateway آدرس سرور access2.sharif.ir را واردکنید.

| 5                      | Editing sharif                | 8 |
|------------------------|-------------------------------|---|
| Connection <u>n</u> am | e: sharif                     |   |
| Connect auto           | matically                     |   |
| VPN IPv4 Setti         | ings                          |   |
| General                |                               |   |
| <u>G</u> ateway: (     | access <b>2</b> .sharif.ir    |   |
| Optional               |                               |   |
| User name:             | your Sharif-id                |   |
| Password:              | your Password                 |   |
|                        | ✓ Show password               |   |
| NT Domain:             |                               |   |
|                        |                               |   |
|                        | Advanced                      | ) |
|                        |                               |   |
| Available to a         | all users <u>C</u> ancel Appl | у |

۵. بر روی Advanced کلیک نموده و از بین گزینه های موجود PAP و CHAP و EAP را غیر فعال کنید.

| 📭 PPTP Advanced Options 🛛 🗙                 |
|---------------------------------------------|
| Authentication                              |
| Allow the following authentication methods: |
| CHAP                                        |
| MSCHAP                                      |
| MSCHAPv2                                    |
| Security and Compression                    |
| Use Point-to-Point encryption (MPPE)        |
| Security: All Available (Default)           |
| □ Allow stateful encryption                 |
| ☑ Allow <u>B</u> SD data compression        |
| Allow Deflate data compression              |
| ✓ Use TCP <u>h</u> eader compression        |
| Echo                                        |
| Send PPP echo packets                       |
| Cancel OK                                   |

۶. حال اتصال مورد نظر ساخته شده است. دوباره بر روی Network Manager کلیک کرده و از در قسمت VPN کلیک کرده و از در قسمت Connections شبکهی مورد نظر را انتخاب کرده و به آن متصل شوید. برای قطع اتصال نیز می توانید از همین قسمت استفاده کنید.